# "综合成绩管理系统"同步"课堂考勤系统"操作说明

## 目录

| 1 | 启用对接考勤系统功能,设置考勤考核标准,同步课堂考勤数据         | 2  |
|---|--------------------------------------|----|
|   | 1.1 课程首页进入"考核标准"                     | 2  |
|   | 1.2 维护课程考勤标准(同步考勤)                   | 2  |
|   | 1.3 启用对接并设置考勤标准及扣分上限                 | 3  |
| 2 | 查看考勤成绩、生成考勤统计表                       | 4  |
|   | 2.1 "维护成绩"页面查看考勤扣分                   | 4  |
|   | 2.2 生成"教学手册"中查看考勤详情                  | 5  |
| 3 | 常见问题解答                               | 6  |
|   | 3.1 Q: "综合成绩管理系统"和"课堂考勤系统"之间的关系?     | 6  |
|   | 3.2 Q: "综合成绩管理系统" 仅对接"课堂考勤系统"的考勤信息但表 | ۶ì |
|   | 算扣分值。                                | 6  |
|   | 3.3 Q:学校是否有统一的考勤扣分标准?                | 6  |

## 1 启用对接考勤系统功能,设置考勤考核标准,同步课堂考勤数据

#### 1.1 课程首页进入"考核标准"

在"教师课程"操作界面选择"考核标准",进入设置考核标准界面。

| 上课时间  | Distances research        | 上课班级 (2)                |                                                                                                    |  |  |
|-------|---------------------------|-------------------------|----------------------------------------------------------------------------------------------------|--|--|
| 课程负责人 | 17                        | 开课系部:                   | The second second second second second second second second second second second second second second second se |  |  |
| 学生数   |                           | 项目数:                    | 4                                                                                                    |  |  |
| 进度    | NO. 7                     |                         |                                                                                                    |  |  |
|       |                           |                         |                                                                                                    |  |  |
| 课程标准  | ▶课到标准 X预期学习效果定义 X预期学习效果实现 | 哈能力指标与毕业要求 哈能力指标培养支撑 哈普 | 与业能力指标支撑                                                                                                    |  |  |
| 操作    | 哈吉核标准 ≓更新名单 □学生名单 ■課堂表現 □ | <b>3维护威捷</b>            | ▲预期效果达成段 ×                                                                                                    |  |  |

## 1.2 维护课程考勤标准 (同步考勤)

"课程考核标准"界面内,选择"维护考核标准及课堂考勤考核标准 (同步考勤)"。

| ALLA 软化基化 新台风须管理系统<br>Dalian Recent University of Information |        |            |                          |     |        |                                                                                                    |             |      |      |     |      |       |  |
|---------------------------------------------------------------|--------|------------|--------------------------|-----|--------|----------------------------------------------------------------------------------------------------|-------------|------|------|-----|------|-------|--|
| 「マーテンキ物理学                                                     |        |            |                          |     |        |                                                                                                    |             |      |      |     |      |       |  |
| ■■ 课程管理                                                       | ~      |            | □ 2 2023-2024学年1学期课程考核标准 |     |        |                                                                                                    |             |      |      |     |      |       |  |
| 🏷 本人课程                                                        |        | 课程(        | 课程信息:                    |     |        |                                                                                                    |             |      |      |     |      |       |  |
| 📽 课程考核标准                                                      | ~      | <b>∎</b> ₩ | 、课程标准复制                  |     | 人相同课程复 | 制 +维护考核标准及课堂考勤                                                                                                    | ぎ核标准 (同步考勤) | ≪₩返回 |      |     |      |       |  |
| ☞ 考核标准维护                                                      | 4      | 形成         | 性考核标准                    |     |        |                                                                                                    |             | J    |      |     |      |       |  |
| ■ 成绩管理                                                        | $\sim$ |            |                          | 平时期 | 标准满分   |                                                                                                    |             | 戽    |      | 项目描 | 项目满分 | 是否纳入考 |  |
| ■ 成绩维护                                                        |        | No.        | 标准名称                     | 末   | 值      | 考核内容                                                                                                    | 备注          | 号    | 项目名称 | 述   | 值    | 核统计   |  |
| 曲 课堂表现记录                                                      | ţ      |            |                          |     |        | Contraction of the local division of the local division of the loc | COLUMN 1    |      |      |     |      |       |  |
| 🏥 教学日历                                                        | $\sim$ |            | _                        | _   |        |                                                                                                    |             |      | _    |     |      |       |  |
| 🏥 编辑教学日历                                                      | ī      |            |                          |     |        |                                                                                                    |             |      |      |     |      |       |  |
| 山 成绩分析                                                        | ~      |            |                          |     |        |                                                                                                    |             |      |      |     |      |       |  |
| 山 成绩分析报告                                                      | 5      |            |                          |     |        |                                                                                                    |             |      |      |     |      |       |  |
|                                                               | _      | 终结         | 性考核标准                    |     |        |                                                                                                    |             |      |      |     |      |       |  |

## 进入维护界面后,选择"编辑课堂考勤考核标准"。

<u>1</u>

| ☑ 录入考核成绩       |                                                                                                 |
|----------------|-------------------------------------------------------------------------------------------------|
| ■ 课程管理 🛛 🗸 🗸 🗸 | <b>ご课程考核标准</b> 編辑                                                                               |
| ≫ 本人课程         | 课程信息:                                                                                           |
| ☞ 课程考核标准 🛛 🗸   | 考核标准"考勤"、"课堂表现"是通用标准,不可进行顺序调整、删除等操作,仅可修改满分值、考核内容、备注等信息。                                         |
| ☞ 考核标准维护       | 考核而准。专到10号种专核的性议员,调点口。潮和体星支大专核的性权组。<br>考核标准或项目下若存在已发布的成绩信息,则该发推或项目不可编辑,若存在已录入的成绩信息,则该标准或项目不可删除。 |
| ■ 成绩管理 ∨       | 操作图标说明:编辑-□、新增-□、删除-自、下移-↓、上移-个。其中,"新增"操作表示在该标准或项目之后新增标准或项目。                                    |
| ■ 成绩维护         | ◎清空考核标准 /编辑理学考勤考核标准                                                                             |
| ● 油金+加油字       |                                                                                                 |

第2页 共6页

## 1.3 启用对接并设置考勤标准及扣分上限

点击"**启用标识"**,同步对接课堂考勤系统数据。如首次启用,需选择"**创建考勤考核标准"。** 考勤考核标准创建成功后,可根据课程设置编辑考勤考核标准,编辑后点击保存即可完成考勤 扣分标准。

| ☑ 录入考核成绩                                                                                                    |                         |                                                          |                    |             |               |                   |  |  |  |  |  |
|----------------------------------------------------------------------------------------------------|-------------------------|----------------------------------------------------------|--------------------|-------------|---------------|-------------------|--|--|--|--|--|
| ■ 课程管理 ~                                                                                                    | <b>∽¦教师</b> 调           |                                                          |                    |             |               |                   |  |  |  |  |  |
| 🏷 本人课程                                                                                                    | 课程信息                    | 课程信息                                                     |                    |             |               |                   |  |  |  |  |  |
| ☞ 课程考核标准 🛛 🗸                                                                                                    | 10从相同课程3                | ▶从相同课程复制                                                 |                    |             |               |                   |  |  |  |  |  |
| ☞ 考核标准维护                                                                                                    | ala 🖽 VIII Alfa da 1944 |                                                          |                    |             |               |                   |  |  |  |  |  |
| <ul> <li>         鼠线管理 ~     </li> </ul>                                                                                                    | 启用课室考到                  | 启用课 <b>室考</b> 勤设置                                        |                    |             |               |                   |  |  |  |  |  |
| ■ 成绩维护                                                                                                    | 启用标识                    |                                                          |                    |             |               |                   |  |  |  |  |  |
| 曲 课堂表现记录                                                                                                    | 今期政府问题                  | 考勤数据同步标识: 成功 考勤数据同步记录数: 23 考勤数据同步日期: 2024-03-12 10:09:00 |                    |             |               |                   |  |  |  |  |  |
| ● 教学日历 ~                                                                                                    | 考勤类型:                   | 迟到                                                       |                    |             |               |                   |  |  |  |  |  |
| 🏥 编辑教学日历                                                                                                    | 。我们建考到                  | 考核标准 缺课(1h)                                              | 缺课(2h) 缺课(4h)      |             |               |                   |  |  |  |  |  |
| □□ 成绩分析 ~                                                                                                    | L                       |                                                          |                    |             |               |                   |  |  |  |  |  |
| <b>记</b> 录入考核成绩                                                                                                    |                         | 2.84                                                     |                    |             |               |                   |  |  |  |  |  |
| ■ 課程管理 ~                                                                                                    | ∽⋳ኇӼӳӈ                  | 北木作王                                                     | _                  |             |               |                   |  |  |  |  |  |
| 🏷 本人课程                                                                                                    | 课程信!                    | second on the second                                     | Section 201        |             |               |                   |  |  |  |  |  |
| ・昭 课程考核标准 いいしょう シング しょうしん しょうしん しょう しょう しょう しょう しょう しょう しょう しょう しょう しょう | 山从相同道                   | <b>果程复制</b> 《 返回                                         |                    |             |               |                   |  |  |  |  |  |
| № 考核标准维护                                                                                                    | 白田海谷                    |                                                          |                    |             |               |                   |  |  |  |  |  |
| € 成绩管理 🗸 🗸                                                                                                    | 后用床呈                    | ち動は重                                                     |                    |             | 1             |                   |  |  |  |  |  |
| € 成绩维护                                                                                                    | 启用标识                    |                                                          | 扣分上限: 20           | 日保存         |               |                   |  |  |  |  |  |
| 🏥 课堂表现记录                                                                                                    | 考勤数据                    | 可步标识: 成功                                                 | 考到3                | 欧据同步记录数: 23 | 考勤数据同步日期: 202 | 24-03-12 10:09:00 |  |  |  |  |  |
| ■ 教学日历 ~                                                                                                    | 考勤类型:                   | 记문                                                       |                    |             |               |                   |  |  |  |  |  |
| 编辑教学日历                                                                                                    | 念创建                     | 考勤考核标准 缺课(                                               | 」<br>1h) 缺课(2h) 缺课 | (4h)        |               |                   |  |  |  |  |  |
| 山成绩分析 🗸 🗸                                                                                                    | ,                       |                                                          |                    |             |               |                   |  |  |  |  |  |
| 山 成绩分析报告                                                                                                    |                         |                                                          |                    |             |               |                   |  |  |  |  |  |
| 山 课程总结报告                                                                                                    | 课堂考勤考                   | 核标准                                                      |                    |             |               |                   |  |  |  |  |  |
|                                                                                                    | No.                     | 类型名称                                                     | 合算学时               | 扣分          |               | 操作                |  |  |  |  |  |
|                                                                                                    | 1                       | 迟到                                                       | 0.5                | 1.0         |               | 日保存               |  |  |  |  |  |
|                                                                                                    | 2                       | 缺课(1h)                                                   | 1.0                | 2.0         |               | 日保存               |  |  |  |  |  |
|                                                                                                    | 3                       | 缺课(2h)                                                   | 2.0                | 4.0         |               | 四保存               |  |  |  |  |  |
|                                                                                                    | 4                       | 缺课(4h)                                                   | 4.0                | 8.0         |               | 曾保存               |  |  |  |  |  |

#### 说明:

①课程组**可自定义**考勤考核评分标准及考勤扣分上限;

②设置保存后,此标准与"课堂考勤系统"记录的学生考勤信息(如迟到次数、缺课学时等)关联计算得分; ③课程组须确保此标准与课程标准一致、且课程组内所有教学班须统一标准。

## 2 查看考勤成绩、生成考勤统计表

课程的形成性考核标准中如**设置了"考勤"评分项**,则可以在"维护成绩"及"教学手册"两处查看考勤信息和扣分情况。

如课程未设置"考勤"评分项,教师同样可启用上述对接考勤系统的功能,但是仅能在"教学手册"的"考勤记录"页查看考勤信息和扣分情况。

### 2.1 "维护成绩"页面查看考勤扣分

"教师课程"操作界面选择"维护成绩"功能,进入后即可查看对接考勤系统后根据学生考勤情况计算出的考勤扣分。

| ■ 课程管理           | ~           | ≫教师课程       |                      | -                |                |               |                                       |              |
|------------------|-------------|-------------|----------------------|------------------|----------------|---------------|---------------------------------------|--------------|
| 🏷 本人課程           |             |             |                      |                  |                |               | 2023-2024学年1学期                        | ◆ ● 创建任课课程   |
| ell 课程考核标准       | · ~         |             |                      |                  |                |               |                                       |              |
| ○음考核标准           | <b>8</b> 32 | ト課題が同       | (1.17周)三(1.2节) (1.17 | 圆四(5,6节)         | ト運用            | 慶 (2)         |                                       |              |
| 書 成绩管理           | ~           | 1. Preserve | [                    | sedento o 131    | 1.00           |               |                                       |              |
| 日 成婚性的           |             | 课程负责人       |                      |                  | 开课系            | 15:           |                                       |              |
| 前於法日万            |             | →王献<br>31時  | 272/272              |                  | 項目数            |               |                                       |              |
| 前 编辑数学目          | 日历          | ALON.       |                      |                  |                |               | 100.0 %                               |              |
| L <u>al</u> 成绩分析 | ~           | 课程标准        | 96.00191530 527      | <b>新市会力映画中</b> 众 | 11预期学习效果实现 20% | 资标与KAV要求      | ····································· |              |
| □ 成绩分析           | 服告          | 101.43-     | * 1012 WILL 1237     | ANT JAKEA        |                | -3857384      | -0-23200733407334                     |              |
| □ 课程总结           | 服告          | SRIF        | ○合著核标准 =3            | 1新名单 13学生        | 名单 面裸空表现 区地护的  | 総計 国教学手册 ほど終結 | 性计分项或结                                | ×            |
|                  |             |             |                      |                  | 3              |               | 形成性考核项目)                              | 及成绩          |
|                  |             |             |                      | 考<br>勤           | 课堂表现           | 三级项目          | HENK                                  | 口成结          |
| No.              | 学号          | 姓名          | 行政班                  | 考<br>勤           | 课堂表现           | 三级项目          | 作业                                    | S ALERANACIA |
|                  |             |             |                      | 0.0              |                |               |                                       |              |
| 15               | _           |             |                      |                  |                |               |                                       |              |
| 16               |             | -           |                      | -1.0             |                |               |                                       |              |
| 17               |             |             |                      | -4.0             |                |               |                                       |              |
| 18               |             |             |                      |                  |                |               |                                       |              |
| 19               | -           | -           |                      |                  |                |               |                                       |              |
| 20               |             | -           |                      |                  |                |               |                                       |              |
| 21               |             |             |                      | +                |                |               |                                       |              |
| 22               | -           | -           |                      | -10.0            |                |               |                                       |              |

第4页 共6页

## 2.2 生成"教学手册"中查看考勤详情

在教师课程操作界面选择生成"教学手册",下载表格后选择"考勤记录"页,即可查看相应 教学班的考勤信息、扣分值等。

| ☞ 录入考核成绩  |   |                |                                                                                                    |                        |                                                                                                    |
|-----------|---|----------------|----------------------------------------------------------------------------------------------------|------------------------|----------------------------------------------------------------------------------------------------|
| ■ 课程管理    | ~ | 教师课程           | 币数学班课表                                                                                                    |                        |                                                                                                    |
| 🍽 本人課程    |   |                |                                                                                                    |                        | 2023-2024学年1学期 • + 你理任课期程                                                                                                    |
| 唱 课程考核标准  | ~ |                |                                                                                                    |                        |                                                                                                    |
| □ 常考核标准维护 |   |                |                                                                                                    |                        |                                                                                                    |
| ■ 成绩管理    | ~ | 上课时间           | Den Car Carton                                                                                                    | 上课班级 (2)               | and the second second sec |
| € 成績维护    |   | 课程负责人          |                                                                                                    | 开课系部:                  | In contrast, and a second second second second second second second second second second second second second s                                                                                                    |
| 曲 课堂表现记录  |   | 学生数            | -                                                                                                    | 项目数:                   |                                                                                                    |
| 曲 教学日历    | ~ | 进度             | Contract of the second second s |                        |                                                                                                    |
| 兰 编辑数学日历  |   |                |                                                                                                    | 100.0 %                |                                                                                                    |
| ▲ 成绩分析    | ~ | 课程标准           | ●课程标准 X预期学习效果定义 X预期学习效果实现                                                                                                    | ◎3能力指标与毕业要求 ◎3能力指标培养支撑 | □会专业能力指标支撑                                                                                                    |
| 山 成绩分析报告  |   |                |                                                                                                    |                        |                                                                                                    |
| 山 课程总结报告  |   | 3 <b>2</b> 11- | ◎号核标准 = 更新名单 图学生名单 ■常堂表现                                                                                                    | <b>3维护威捷</b> 國教学手册     | ▲ 預期效果达成度 ×                                                                                                    |

| A                                                                                                    | В                       | С                   | D                              | E                | F                | G     | H I    | J     |
|----------------------------------------------------------------------------------------------------|-------------------------|---------------------|--------------------------------|------------------|------------------|-------|--------|-------|
|                                                                                                    |                         |                     | 学生缺勤记录与扣分统计                    |                  |                  |       |        |       |
|                                                                                                    | □ 系统考勤                  |                     | □ 手工考勤                         |                  | □ 满勤             |       |        |       |
| 课程名称:                                                                                                    |                         |                     |                                | 教学班:             | 230642-002       |       |        |       |
| 学号                                                                                                    | 姓名                      | 迟到                  | 旷课                             | 病假               | 事假               | 考勤扣分  | 缺勤学时总计 |       |
|                                                                                                    |                         | 2023-12-21 迟到(-1.0) |                                |                  |                  | - 1   | 0.5    |       |
|                                                                                                    |                         | 2023-12-21 迟到(-1.0) |                                |                  |                  | -1    | 0.5    |       |
|                                                                                                    |                         | 2023-12-21 迟到(-1.0) |                                |                  |                  | -1    | 0.5    |       |
|                                                                                                    |                         | 2023-12-21 迟到(-1.0) |                                |                  |                  | -1    | 0.5    |       |
|                                                                                                    |                         | 2023-12-21 迟到(-1.0) |                                |                  |                  | -1    | 0.5    |       |
|                                                                                                    |                         |                     | 2023-12-20 缺课(2h)(-4.0)        |                  |                  | -4    | 2      |       |
|                                                                                                    |                         |                     | 2023-11-09 缺课(1h)(-2.0)2023-0  | 9-28 缺课(2        | 2h)(-4.0)2023-10 | -10   | 5      |       |
|                                                                                                    |                         | 2023-12-21 迟到(-1.0) | 2023-09-28 缺课(2h)(-4.0)2023-09 | 9-27 缺课(2        | 2h)(-4.0)        | -9    | 4.5    |       |
| Trail III III                                                                                                    |                         | 2023-12-21 迟到(-1.0) |                                | 2023-09-         | -28 在校期间病(       | -1    | 0.5    |       |
|                                                                                                    |                         | 2023-12-21 迟到(-1.0) | 2023-10-07 缺课(2h)(-4.0)        |                  |                  | -5    | 2.5    |       |
|                                                                                                    | No. of Concession, Name | 2023-12-21 迟到(-1.0) |                                |                  |                  | -1    | 0.5    |       |
|                                                                                                    | 1.00                    |                     | 2023-09-27 缺课(2h)(-4.0)        |                  |                  | -4    | 2      |       |
|                                                                                                    |                         |                     | 2023-09-28 缺课(2h)(-4.0)        |                  |                  | -4    | 2      |       |
|                                                                                                    |                         |                     | 2023-12-21 缺课(2h)(-4.0)2023-12 | 2-06 缺课(2        | 2h)(-4.0)2023-12 | -28   | 14     |       |
| Contra de La contra de la contra de la contr | 100 C                   |                     | 2023-12-14 缺课(2h)(-4.0)2023-12 | 2 2023-10-       | -25 在校期间病        | -24   | 12     |       |
|                                                                                                    |                         |                     | 2023-12-14 缺课(1h)(-2.0)2023-10 | D-18 缺课(2        | 2h)(-4.0)2023-12 | -10   | 5      |       |
|                                                                                                    | 1000                    |                     | 2023-12-14 缺课(1h)(-2.0)2023-11 | <u>2-20</u> 缺课(2 | 2h)(-4.0)        | -6    | 3      |       |
|                                                                                                    | and a second            |                     |                                | 2023-11-         | -08 在校期间病        | 叚(1h) |        |       |
|                                                                                                    | 1000                    |                     | 2023-12-20 缺课(2h)(-4.0)        |                  |                  | -4    | 2      |       |
|                                                                                                    | 100                     |                     | 2023-12-20 缺课(2h)(-4.0)        |                  |                  | -4    | 2      |       |
| Contraction of the local division of the local division of the loc | 1000                    |                     | 2023-09-28 缺课(2h)(-4.0)        |                  |                  | -4    | 2      |       |
|                                                                                                    |                         |                     | 2023-09-28 缺课(2h)(-4.0)        |                  |                  | -4    | 2      |       |
|                                                                                                    | No. of Concession, Name | 2023-12-21 迟到(-1.0) |                                |                  |                  | -1    | 0.5    |       |
|                                                                                                    |                         |                     |                                |                  |                  |       |        |       |
|                                                                                                    |                         |                     |                                |                  |                  |       |        |       |
|                                                                                                    |                         |                     |                                |                  |                  |       |        |       |
|                                                                                                    |                         |                     |                                |                  |                  |       |        |       |
|                                                                                                    |                         |                     |                                |                  |                  |       |        |       |
|                                                                                                    |                         |                     |                                |                  |                  |       |        |       |
|                                                                                                    |                         |                     |                                |                  |                  |       |        |       |
|                                                                                                    |                         |                     |                                |                  |                  |       |        |       |
|                                                                                                    |                         |                     |                                |                  |                  |       |        |       |
|                                                                                                    |                         |                     |                                |                  |                  |       |        |       |
|                                                                                                    |                         |                     |                                |                  |                  |       |        |       |
|                                                                                                    |                         |                     |                                |                  |                  |       |        |       |
|                                                                                                    | 《成性素核评价标》               | (生) 新学手冊内容 考議       |                                |                  | 1                |       | i i    | : [7] |
| )) _0±1                                                                                                    | 200121512KH101100       | EL BELINGTICK       |                                |                  |                  |       |        | : 4   |

### 3 常见问题解答

#### 3.1 Q: "综合成绩管理系统"和"课堂考勤系统"之间的关系?

A: "课堂考勤系统"记录学生考勤信息,如缺课、迟到等;在"综合成绩管理系统"启 用考勤数据同步功能后,"综合成绩管理系统"基于考核标准的设置,引用考勤系统记录的数据,自动计算考勤扣分值,纳入教学手册中供教师生成下载。

#### 3.2 Q: "综合成绩管理系统" 仅对接"课堂考勤系统"的考勤信息但未计算扣分值。

- A:出现此情况有以下几种可能:
- "综合成绩管理系统"未启用考勤数据同步功能(具体启用方法参照第一条第4点说明)。
- ② 启用同步功能后需要 24 小时对接数据, 24 小时后方可计算扣分值。另外, 如在"综合成绩管理系统"对考勤考核评价标准设置进行修改,同样需要 24 小时对接更新数据后方可显示重新计算的结果。
- ③ 切换学期后,系统不再自动对接数据,任课教师需在相应学期结束前完成设置、对接数据等操作。

#### 3.3 Q: 学校是否有统一的考勤扣分标准?

A:目前同步"课堂考勤系统"的统一扣分标准:每缺课1学时扣2分,迟到一次按缺 课0.5学时扣分标准计算。各课程组可结合实际,自定义扣分标准,在《课程标准》中明 确,在"综合成绩管理系统"内编辑(具体方法参照第四条第5点说明),确保该课程各教学 班按照统一标准执行,并在开课初告知学生。